Quarterly Reporting

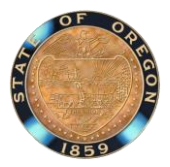

There are several custom reports that have been developed in Workday for each of the trainings required in the <u>Developing New Employees and Managers</u> expectation. Anyone with the role of HR Partner, Learning Partner, Workforce Liaison, Content Creator, and Managers can run these reports in Workday. This document provides information on the quarterly statewide reporting cycle, how to run the reports in Workday, and the information contained in the reports.

### QUARTERLY REPORTING FOR FOUNDATIONAL, UPLIFT, CUSTOMER SERVICE & PAF

DAS – CHRO completed the initial reporting for the Foundational training program, Uplift Your Benefits, Customer Service, and the Performance Accountability and Feedback (PAF) trainings as follows:

- 1. October 2023: Reporting for July 1 September 30, 2023, was done the first week of October 2023.
- 2. January 2024: Reporting for October 1 December 31, 2023, was done the first week of January 2024.

CHRO reports as follows:

| Quarterly Cycle         | Report Compiled       |
|-------------------------|-----------------------|
| January 1 – March 31    | First week of April   |
| April 1 – June 30       | First week of July    |
| July 1 – September 31   | First week of October |
| October 1 – December 31 | First week of January |

### QUARTERLY REPORTING FOR NEW EMPLOYEE ORIENTATION

DAS – CHRO did the initial reporting for the new employee orientation programs (NEO) as follows:

 First Week of January 2024: Reporting for October 1, 2023 – December 31, 2023, DAS – CHRO gave an update on the agencies who had an existing NEO and what their progress was for having 100% of new employees complete the agency NEO. This was the first quarter we were checking for compliance for agencies who already have NEOs in place. Those agencies who did not have a NEO and would not have one implemented until December 31, 2023, were required to be 100% compliant by the next quarter (January 1 – March 31).

A B B 9

Quarterly Reporting

Going forward CHRO will report as follows:

| Quarterly Cycle         | Report Compiled       |
|-------------------------|-----------------------|
| January 1 – March 31    | First week of April   |
| April 1 – June 30       | First week of July    |
| July 1 – September 31   | First week of October |
| October 1 – December 31 | First week of January |

#### **REQUIRED TRAINING TIMEFRAMES**

Here are the required training timeframes for each of the trainings and completion of the new employee orientation.

- **Foundational**: Managers need to be enrolled or waitlisted into a cohort within 5 days of it being assigned.
- <u>Performance, Accountability, and Feedback (PAF)</u>: Managers need to complete the training within 30 days of it being assigned.
- <u>Uplift Your Benefits</u>: Employees need to complete the training within 30 days of it being assigned.
- <u>Customer Service</u>: Employees need to complete the training within 60 days of it being assigned.
- <u>New Employee Orientation</u>: Employees need to complete the training within 60 days of it being assigned.

### CUSTOM REPORTS

The following custom reports are available.

- LRN | Governor's Expectations | Foundational Training Program
- LRN | Governor's Expectations | Performance, Accountability, and Feedback Training
- LRN | Governor's Expectations | Uplift Your Benefits Training
- LRN | Governor's Expectations | Customer Service Training
- LRN | Governor's Expectations | Agency NEO

Quarterly Reporting

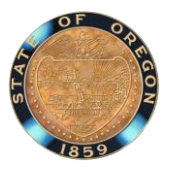

#### RUNNING THE REPORTS IN WORKDAY

Follow the instructions below to run any of the reports.

1. In the Search field type in the name of the report or type in LRN | Governor's Expectations and all the reports will display.

| Q | LRN   Governor's Expectations                                                                   |
|---|-------------------------------------------------------------------------------------------------|
|   | LRN   Governor's Expectations Learning Reports<br>Report                                        |
|   | LRN   Governor's Expectations   Agency NEO<br>Report                                            |
|   | LRN   Governor's Expectations   Customer Service Training<br>Report                             |
|   | LRN   Governor's Expectations   Foundational Training Program<br>Report                         |
|   | LRN   Governor's Expectations   Performance, Accountability, and<br>Feedback Training<br>Report |
|   | LRN   Governor's Expectations   Uplift Your Benefits Training<br>Report                         |

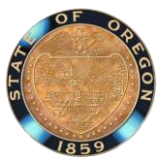

- 2. Do the following for the prompts.
  - a. Search for your agency name in the 'Company' field.
  - b. For the Campaign Delivery Date (from) and (to) fields it will auto-populate to the current quarter. You can change the date range or leave it as is.
- 3. Click 'OK' to run the report.

|                                 |                                                   | × |
|---------------------------------|---------------------------------------------------|---|
| LRN   Governor's Expec          | tations   Customer Service Training               |   |
| Instructions Results exclude Le | egislative and Judicial Branch Companies.         |   |
| Company                         | × Department of ··· ⋮≡<br>Administrative Services |   |
| Campaign Delivery Date (from) * | 07/01/2023                                        |   |
| Campaign Delivery Date (to) *   | 09/30/2023                                        |   |
| OK Cancel                       |                                                   |   |

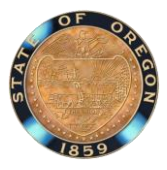

4. The first screen will provide a summary of the number of employees hired at the agency, and who has and has not completed the training (or enrolled into Foundational) within the required timeframe.

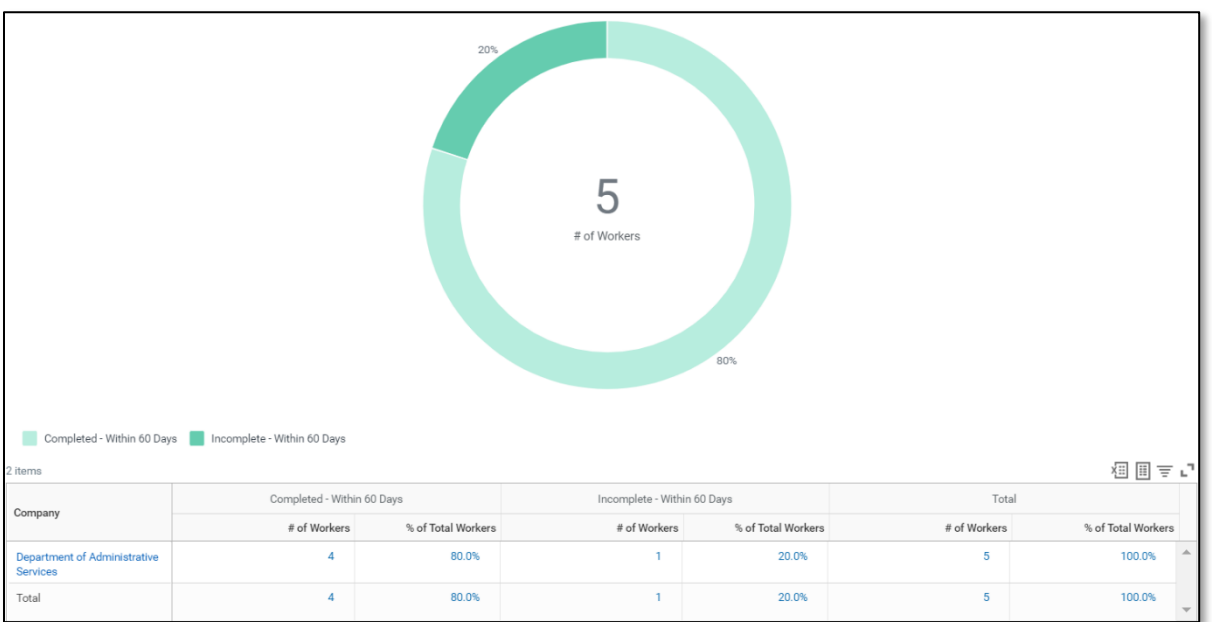

DAS – CHRO will use the summary screen to do the statewide reporting.

5. To view the details of the report, go to the column labeled "% of Total Workers", select the "100%" drop down and a submenu will display.

| 2 items                                  |                           |                    |                            |                    |                             |                    |              | × III = "          |
|------------------------------------------|---------------------------|--------------------|----------------------------|--------------------|-----------------------------|--------------------|--------------|--------------------|
| Company                                  | Incomplete - Over 60 Days |                    | Completed - Within 60 Days |                    | Incomplete - Within 60 Days |                    | Total        |                    |
| company                                  | # of Workers              | % of Total Workers | # of Workers               | % of Total Workers | # of Workers                | % of Total Workers | # of Workers | % of Total Workers |
| Department of Administrative<br>Services | 7                         | 46.7%              | 6                          | 40.0%              | 2                           | 13.3%              | 15           | 100.0%             |
| Total                                    | 7                         | 46.7%              | 6                          | 40.0%              | 2                           | 13.3%              | 15 *         | 100.0% -           |
| 4 · · · · · ·                            | 4                         |                    |                            |                    |                             |                    |              | ► I                |

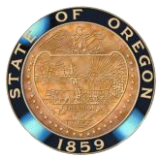

6. From the submenu, select "View Details" and a new window will display.

| View By                       |  |   |
|-------------------------------|--|---|
| # of Days to Complete         |  |   |
| Company                       |  |   |
| Completion Compliance Status  |  |   |
| Supervisory Organization      |  |   |
| View Details                  |  |   |
| Export to Excel (All Columns) |  |   |
| Export to PDF                 |  |   |
| 15 • 100.0% •                 |  |   |
|                               |  | • |

7. The View Details screen will vary by report. The next section provides a description of the View Details screen and which report(s) it applies to.

**NOTE**: The completion compliance status is based on the date the campaign was delivered to the new employee rather than on their hire date in case the new employee doesn't receive the campaign assignment on their hire date so that it won't count against them or the agency.

#### RUNNING THE NEO REPORT IN WORKDAY

Follow the instructions below to run the agency NEO report.

1. In the Search field type in LRN | Governor's Expectations | Agency NEO.

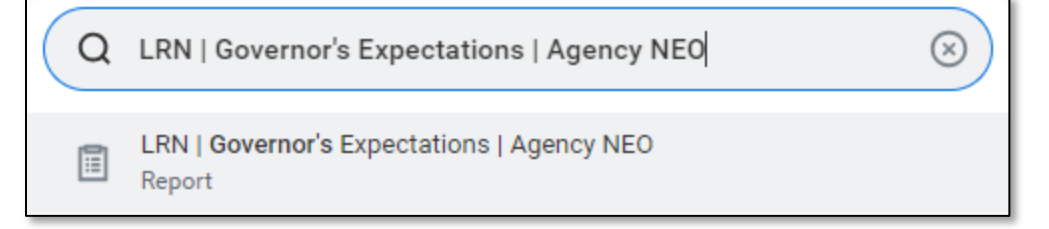

- 2. You can leave the prompts blank or enter in position start dates.
- 3. Select 'OK' to run the report.

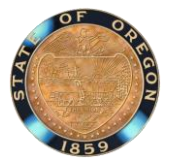

Quarterly Reporting

| Instructions Results ex    | clude Legislative and Judicial Branch Companies. |  |
|----------------------------|--------------------------------------------------|--|
|                            |                                                  |  |
| Position Start Date (from) | MM/DD/YYYY                                       |  |
| Position Start Date (to)   | MM/DD/YYYY                                       |  |

4. The first screen will provide a summary of the number of employees hired at the agency, and who has and has not completed the training (or enrolled into Foundational) within the required timeframe.

DAS – CHRO will use the summary screen to do the statewide reporting.

| Completed - Within 60 Day<br>2 items     | s 📕 Incomplete - Within 60 Days                              | 20%                | 5<br>≠ of Workers | 80%                |              | 垣間幸               | 7.2 |
|------------------------------------------|--------------------------------------------------------------|--------------------|-------------------|--------------------|--------------|-------------------|-----|
| Company                                  | Completed - Within 60 Days Incomplete - Within 60 Days Total |                    |                   |                    | al           |                   |     |
|                                          | # of Workers                                                 | % of Total Workers | # of Workers      | % of Total Workers | # of Workers | % of Total Worker | s   |
| Department of Administrative<br>Services | 4                                                            | 80.0%              | 1                 | 20.0%              | 5            | 100.0%            | ^   |
| Total                                    | 4                                                            | 80.0%              | 1                 | 20.0%              | 5            | 100.0%            | -   |

5. To view the details of the report, go to the column labeled "% of Total Workers", select the "100%" drop down and a submenu will display.

| 2 items                                  |                  |                    |                            |                    |                             |                    |              | ₩ 🖩 📼 🖓            |
|------------------------------------------|------------------|--------------------|----------------------------|--------------------|-----------------------------|--------------------|--------------|--------------------|
| Company                                  | Incomplete - Ove | er 60 Days         | Completed - Within 60 Days |                    | Incomplete - Within 60 Days |                    | Total        |                    |
| oompany                                  | # of Workers     | % of Total Workers | # of Workers               | % of Total Workers | # of Workers                | % of Total Workers | # of Workers | % of Total Workers |
| Department of Administrative<br>Services | 7                | 46.7%              | 6                          | 40.0%              | 2                           | 13.3%              | 15           | 100.0%             |
| Total                                    | 7                | 46.7%              | 6                          | 40.0%              | 2                           | 13.3%              | 15 *         | 100.0% -           |
| 4                                        | 4                |                    |                            |                    |                             |                    |              | Þ                  |

6. From the submenu, select "View Details" and a new window will display.

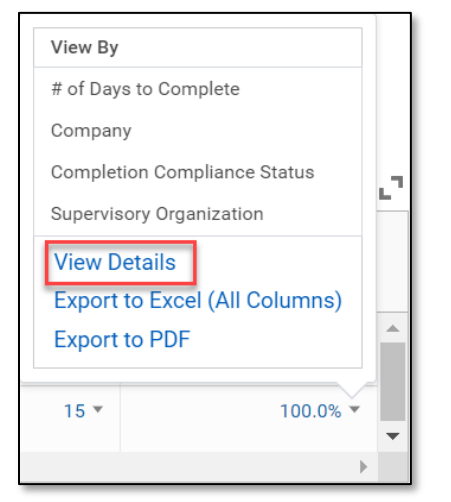

7. The View Details screen will vary by report. The next section provides a description of the View Details screen and which report(s) it applies to.

**NOTE**: The completion compliance status is based on the date the campaign was delivered to the new employee rather than on their hire date in case the new employee doesn't receive the campaign assignment on their hire date so that it won't count against them or the agency.

Quarterly Reporting

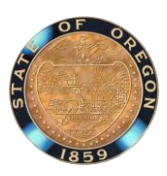

### Foundational

| Column Name                  | Column Description                                                                          |  |  |  |  |
|------------------------------|---------------------------------------------------------------------------------------------|--|--|--|--|
| Company                      | This is the new employee's agency.                                                          |  |  |  |  |
| Supervisory Organization     | This can be the new employee's agency, division, program, or unit.                          |  |  |  |  |
| Worker                       | This is the new employee's first and last name.                                             |  |  |  |  |
| Employee ID                  | This is the new employee's employee ID number (OR#).                                        |  |  |  |  |
| Employee Type                | This is the new employee's position type.                                                   |  |  |  |  |
| Job Profile                  | This is the new employee's job classification.                                              |  |  |  |  |
| Worker's Email               | This is the new employee's email address for work.                                          |  |  |  |  |
| Manager's Email              | This is the new employee's manager's email.                                                 |  |  |  |  |
| Desition Chant Data          | This is the date the new employee was hired at an Executive Branch agency                   |  |  |  |  |
| Position Start Date          | that is under ORS 240 authority.                                                            |  |  |  |  |
| Campaign Assigned            | This is the name of the campaign assigned to the employee.                                  |  |  |  |  |
| Compaign Dalissens Data      | This is the date an email and notification in Workday was delivered to the                  |  |  |  |  |
| Campaign Delivery Date       | employee.                                                                                   |  |  |  |  |
|                              | This is based on the date the campaign was delivered to the employee and                    |  |  |  |  |
|                              | the completion date. Here are the possible completion statuses that will                    |  |  |  |  |
|                              | display:                                                                                    |  |  |  |  |
|                              | • Enrolled – Within 5 Days of Assignment: The employee enrolled into the                    |  |  |  |  |
|                              | training within the required timeframe.                                                     |  |  |  |  |
| Completion Compliance        | • Enrolled – Over 5 Days from Assignment: The employee enrolled into the                    |  |  |  |  |
| Status                       | training but not within the required timeframe and did not meet the                         |  |  |  |  |
| Status                       | expectation.                                                                                |  |  |  |  |
|                              | <ul> <li>Not Enrolled – Over 5 Days from Assignment: The employee did not</li> </ul>        |  |  |  |  |
|                              | enroll into the training within the required timeframe and did not meet                     |  |  |  |  |
|                              | the expectation.                                                                            |  |  |  |  |
|                              | <ul> <li>Not Enrolled – Still Within 5 Days of Assignment: The employee is still</li> </ul> |  |  |  |  |
|                              | within the required timeframe to enroll into the training.                                  |  |  |  |  |
| Enrollment/Waitlisted Date   | This is the system generated date for when the manager enrolled or                          |  |  |  |  |
| Linoiment, Waltisted Date    | waitlisted into a cohort.                                                                   |  |  |  |  |
|                              | The options are enrolled, waitlisted, dropped, canceled, or the field is blank. If          |  |  |  |  |
|                              | a manager was dropped or canceled from a cohort the completion status will                  |  |  |  |  |
| Enrollment Status            | still recognize they are not enrolled or waitlisted in a cohort and will display            |  |  |  |  |
|                              | the Not Enrolled – Over 5 Days from Assignment or Not Enrolled – Still Within               |  |  |  |  |
|                              | 5 Days of Assignment until they enroll or waitlist into another cohort.                     |  |  |  |  |
| Completion Date              | This is the system generated date for when the employee completed the                       |  |  |  |  |
|                              | training assignment (if blank they haven't completed the training).                         |  |  |  |  |
| # of Days to Enroll/Waitlist | This is the count of days from when the training was assigned to when the                   |  |  |  |  |
| from Assignment              | manager enrolled or waitlisted into a cohort.                                               |  |  |  |  |
| # of Days to Complete from   | This column counts how many days it took the manager to complete the                        |  |  |  |  |
| Campaign Assignment          | training from when it was assigned.                                                         |  |  |  |  |

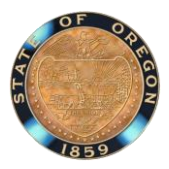

Quarterly Reporting

# Performance, Accountability, and Feedback (PAF)

| Column Name                    | Column Description                                                                                                    |
|--------------------------------|----------------------------------------------------------------------------------------------------|
| Company                        | This is the new employee's agency.                                                                                                    |
| Supervisory Organization       | This can be the new employee's agency, division, program,                                                                                                    |
| Supervisory Organization       | or unit.                                                                                                    |
| Worker                         | This is the new employee's first and last name.                                                                                                    |
| Employee ID                    | This is the new employee's employee ID number (OR#).                                                                                                    |
| Employee Type                  | This is the new employee's position type.                                                                                                    |
| Job Profile                    | This is the new employee's job classification.                                                                                                    |
| Worker's Email                 | This is the new employee's email address for work.                                                                                                    |
| Manager's Email                | This is the new employee's manager's email.                                                                                                    |
| Desition Start Data            | This is the date the new employee was hired at an Executive                                                                                                    |
|                                | Branch agency that is under ORS 240 authority.                                                                                                    |
| # of Days In-Scope             | This column counts how many days the new manager has                                                                                                    |
|                                | been in the position.                                                                                                    |
| Campaign Assigned              | This is the name of the campaign assigned to the employee.                                                                                                    |
| Campaign Dolivery Date         | This is the date an email and notification in Workday was                                                                                                    |
|                                | delivered to the employee.                                                                                                    |
| Completion Compliance Status   | <ul> <li>This is based on the date the campaign was delivered to the employee and the completion date. Here are the possible completion statuses that will display:</li> <li>Completed – Within 30 Days of Assignment: The employee completed the training within the required timeframe.</li> <li>Completed – Over 30 Days from Assignment: The employee completed the training but not within the required timeframe and did not meet the expectation.</li> <li>Incomplete – Over 30 Days from Assignment: The employee did not complete the training within the required timeframe and did not meet the expectation.</li> <li>Incomplete – Still Within 30 Days of Assignment: The employee is still within the required timeframe to complete the training.</li> </ul> |
| Module 1, Module 2, & Module 3 | This is the system generated date for when the employee                                                                                                    |
| Completion Dates               | completed the training (if blank they haven't completed it).                                                                                                    |
| # of Days to Complete from     | This column counts how many days it took the manager to                                                                                                    |
| Campaign Assignment            | complete the training from when it was assigned.                                                                                                    |

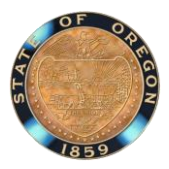

Quarterly Reporting

# NEO, Customer Service, and Uplift Your Benefits

| Column Name                  | Column Description                                                                                                    |
|------------------------------|----------------------------------------------------------------------------------------------------|
| Company                      | This is the new employee's agency.                                                                                                    |
| Supervisory Organization     | This can be the new employee's agency, division, program,                                                                                                    |
|                              | or unit.                                                                                                    |
| Worker                       | This is the new employee's first and last name.                                                                                                    |
| Employee ID                  | This is the new employee's employee ID number (OR#).                                                                                                    |
| Employee Type                | This is the new employee's position type.                                                                                                    |
| Job Profile                  | This is the new employee's job classification.                                                                                                    |
| Worker's Email               | This is the new employee's email address for work.                                                                                                    |
| Manager's Email              | This is the new employee's manager's email.                                                                                                    |
| Position Start Date          | This is the date the new employee was hired at an Executive                                                                                                    |
|                              | Branch agency that is under ORS 240 authority.                                                                                                    |
| Campaign Assigned            | This is the name of the campaign assigned to the employee.                                                                                                    |
| Campaign Delivery Date       | This is the date an email and notification in Workday was                                                                                                    |
|                              | delivered to the employee.                                                                                                    |
| Completion Compliance Status | <ul> <li>This is based on the date the campaign was delivered to the employee and the completion date. Here are the possible completion statuses that will display. The X is the number of days the training needs to be completed by (either 60 days for the NEO and Customer Service training or 30 days for the Uplift training):</li> <li>Completed – Within X Days of Assignment: The employee completed the training within the required timeframe.</li> <li>Completed – Over X Days from Assignment: The employee completed the training but not within the required timeframe and did not meet the expectation.</li> <li>Incomplete – Over X Days from Assignment: The employee did not complete the training within the required timeframe and did not meet the expectation.</li> <li>Incomplete – Still Within X Day Assignment: The employee is still within the required timeframe to complete the training.</li> </ul> |
| Completion Date              | This is the system generated date for when the employee completed the training (if blank they haven't completed it).                                                                                                    |
| # of Days to Complete from   | This column counts how many days it took the employee to                                                                                                    |
| Campaign Assignment          | complete the training from when it was assigned.                                                                                                    |

Updated 10/29/24

DEVELOPING NEW EMPLOYEES AND MANAGERS Quarterly Reporting

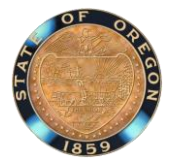

Updated 10/29/24